## \*\*Before trying to add your dependent to your coverage, make sure your Human Resources Officer has created your dependent's profile in Umoja.

Log into your Umoja Self-Service Portal and click on the "Employee Self-Service SM" tab.

| umuja                                           |  |
|-------------------------------------------------|--|
|                                                 |  |
| Home Employee Self-Service SM User Provisioning |  |
| Overview                                        |  |
| Home > Overview                                 |  |
| Walcome to Umeia                                |  |
| wercome to omoja                                |  |
|                                                 |  |
|                                                 |  |
|                                                 |  |
| Work Center                                     |  |
| Request Status                                  |  |
|                                                 |  |
| User Map                                        |  |
| User Map                                        |  |
|                                                 |  |
| HR Operation Center<br>Configuration            |  |
| HR Operation Center                             |  |
| Configuration                                   |  |
|                                                 |  |
|                                                 |  |
|                                                 |  |

Once you select **"Benefits and Payments"**, select the first option on that page (Either **"Annual Enrolment"** or **"Change Family Status"**)

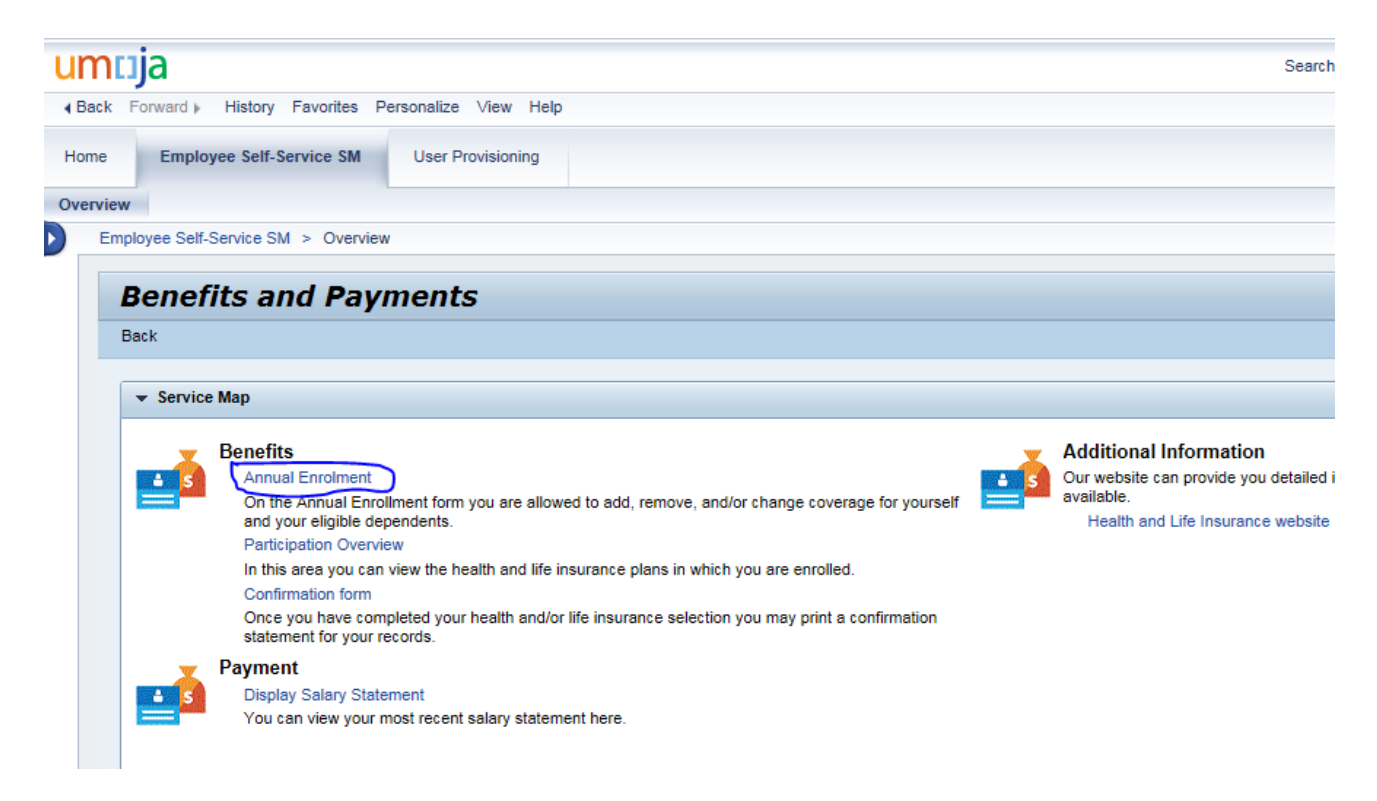

Click on the grey square next to your "Medical" option and select "Edit Plan".

| I)     | J.,<br>Plan Select | <b>tion</b> Re | 2<br>eview Enrollment     |                            |                       |                                                 |                   |
|--------|--------------------|----------------|---------------------------|----------------------------|-----------------------|-------------------------------------------------|-------------------|
|        | Previous           | Close          | Review Enrollment         |                            |                       |                                                 |                   |
| In thi | is area you        | are able to s  | elect your benefits from  | the options available to y | ou. Whenever, you edi | t a plan the available options will display. In | addition, when ap |
|        | Туре               | Plan           | Enrollment Validity       |                            | Costs                 | Remarks                                         |                   |
|        | ▼ 0001             |                |                           |                            |                       |                                                 |                   |
| $\sim$ | ].                 | Medical        | Starts on 14.02.2017      | Empire Blue Cross PPO      | 464.36 USD Monthly    | Blue Cross/Blue Shield Medical - SM only        |                   |
|        | 0002               |                |                           |                            |                       |                                                 |                   |
|        | •                  | Dental         | Starts on 14.02.2017      | Cigna Dental PPO           | 38.10 USD Monthly     | Cigna Dental PPO - SM only                      |                   |
| The    | amounts in t       | this column c  | contain estimated contrib | utions only. The amounts   | shown may differ from | n the amounts shown on your paycheck.           | 1                 |
| A      | Add Plan           | dit Plan Re    | emove Plan                |                            | -                     |                                                 |                   |

In order to proceed, you must select one option under **"Offer for Medical"** <u>AND</u> one option under **"choose plan options"**. If you do not make one selection under <u>each</u> of these categories, you will not be able to proceed.

| Enrollment                          |                     |                       |            |                  |   |
|-------------------------------------|---------------------|-----------------------|------------|------------------|---|
| ▶ 1 a<br>Plan Selection Plan Adju   | stment              | b<br>Select Dependent | s Plan     | Selection Re     | 2 |
| Previous     Exit to Plan Selection | Select D            | ependents 🕨           |            |                  |   |
| Offer for Medical                   |                     |                       |            |                  |   |
| Empire Blue Cross PPO You a         | re currently enroll | ed in this plan.      |            |                  |   |
| - choose plan options (s            | tarts on 02.        | 01.0001)              |            |                  |   |
| Enrollment date Olmmediate          | 1st of following    | month                 |            |                  |   |
| Option text                         | Dep.cover.text      | Staff Member Cost     | UN Subsidy | Payroll Currency |   |
| Blue Cross/Blue Shield Medical      | SM + Spouse         | 821.56                | 669.44     | USD              |   |
|                                     |                     |                       |            |                  |   |

Check off the dependent/s you would like to add to your coverage and select "Add Plan to Selection".

| 1 a b u1 2 -   Plan Selection Plan Adjustment Select Dependents Plan Selection Review Enrollment <ul> <li>Previous</li> <li>Add Plan to Selection</li> </ul> Name Relationship Select   Spouse BENEFITS Spouse & RelRecog.   Child BENEFITS Child                         | :nrollment            |                    |                   |                 |                   |      |
|----------------------------------------------------------------------------------------------------|-----------------------|--------------------|-------------------|-----------------|-------------------|------|
| Plan Selection       Plan Adjustment       Select Dependents       Plan Selection          Previous        Add Plan to Selection            Name       Relationship       Select            Spouse BENEFITS       Spouse & RelRecog.           Child BENEFITS       Child | 1 <sub>.5</sub>       | а                  | b                 | <mark>_1</mark> | 2                 | H in |
| Add Plan to Selection         Name       Relationship       Select         Spouse BENEFITS       Spouse & RelRecog.       ✓         Child BENEFITS       Child       ✓                                                                                                    | Plan Selection        | Plan Adjustment    | Select Dependents | Plan Selection  | Review Enrollment |      |
| Spouse BENEFITS Spouse & RelRecog.                                                                                                    | Name                  | Relationshin       | Select            |                 |                   |      |
| Child BENEFITS Child                                                                                                    | Spouse BENEFITS       | Spouse & RelRecog. |                   |                 |                   |      |
|                                                                                                    | Child BENEFITS        | Child              |                   |                 |                   |      |
| Second Child BENEFITS Child                                                                                                    | Second Child BENEFITS | Child              | <b>P</b>          |                 |                   |      |

On the next page, select "Review Enrollment".

| Enrollment     | ,             |
|----------------|---------------|
| Plan Selection | 2             |
| Previous       | ew Enrollment |

Proceed by clicking on "Save".

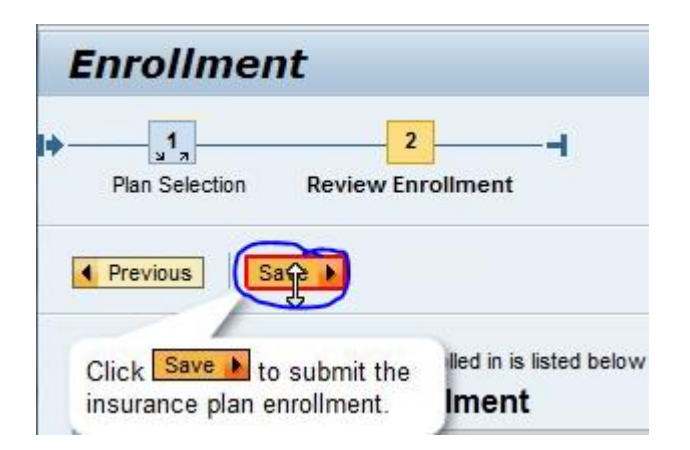

If you choose to add your dependent to your dental plan, please repeat the same process after clicking the grey square next to "Dental". <u>This option is only for staff members with US-based</u> plans. Dental coverage is already included in the Cigna Worldwide plan.

| Plan Selec                                        | tion R                           | 2                                                                        |                                                      |                                                       |                                                                                                    |
|---------------------------------------------------|----------------------------------|--------------------------------------------------------------------------|------------------------------------------------------|-------------------------------------------------------|----------------------------------------------------------------------------------------------------|
| Previous                                          | Close                            | Review Enrollment                                                        |                                                      |                                                       |                                                                                                    |
|                                                   |                                  |                                                                          |                                                      |                                                       |                                                                                                    |
| In this area you                                  | are able to a                    | select your benefits from                                                | the options available to ye                          | ou. Whenever, you edit                                | t a plan the available options will display. In ad                                                               |
| In this area you<br>Type                          | are able to s<br>Plan            | select your benefits from<br>Enrollment Validity                         | the options available to ye                          | ou. Whenever, you edit<br>Costs                       | t a plan the available options will display. In ad<br>Remarks                                                    |
| In this area you<br>Type<br>Type                  | are able to s<br>Plan            | select your benefits from<br>Enrollment Validity                         | the options available to ye                          | ou. Whenever, you edit<br>Costs                       | t a plan the available options will display. In ad<br>Remarks                                                    |
| In this area you<br>Type<br>• 0001                | are able to s<br>Plan<br>Medical | select your benefits from<br>Enrollment Validity<br>Starts on 14.02.2017 | the options available to yo<br>Empire Blue Cross PPO | ou. Whenever, you edit<br>Costs<br>464.36 USD Monthly | t a plan the available options will display. In ad<br>Remarks<br>Blue Cross/Blue Shield Medical - SM only        |
| In this area you<br>Type<br>• 0001<br>•<br>• 0002 | are able to s<br>Plan<br>Medical | select your benefits from<br>Enrollment Validity<br>Starts on 14.02.2017 | the options available to yo<br>Empire Blue Cross PPO | ou. Whenever, you edit<br>Costs<br>464.36 USD Monthly | t a plan the available options will display. In ad<br>Remarks<br><u>Blue Cross/Blue Shield Medical - SM only</u> |